各位老師、同學您好:

「<u>iThenticate</u>論文原創性比對系統資料庫」,敬請各位老師多加利用! 申請步驟如下:

- 初次使用請至此註冊 <u>https://goo.gl/N3WHDM</u>,註冊完成後(需等待一陣時 間),系統會自動寄發認證密碼至您的電子郵件。
- 2. 申請過後,請至圖書館首頁,點選【>>電子資源管理系統入口<<】

| ▶ 國立雲林科技大學圖書館                                                                                                    |       |                                                                                                 | 10 粉絲                                                                                                    | 團   🜆   常問問題   讀者意      | t見   English   祭 Yun Tech |
|----------------------------------------------------------------------------------------------------|-------|-------------------------------------------------------------------------------------------------|----------------------------------------------------------------------------------------------------|-------------------------|---------------------------|
|                                                                                                    |       |                                                                                                 | 走進雲科                                                                                                    | YunTec<br>的黄金屋·展開       | h Library<br>新世界的領航圖      |
| 認識圖書館 讀者服務                                                                                                    | 電子資源參 | ▶考服務                                                                                            | 中外文期刊服務                                                                                                    | 網路資源服務                  | 線上系統暨表格                   |
| 書刊名關鍵字 ▼ Index 館蔵目録 <ul> <li>+ 個人借書記錄</li> <li>+ 館藏查詢</li> <li>+ 電子資源檢索</li> <li>+ 館際合作</li> <li>+ 線上書刊推薦</li> <li>+ 教師指定參考資料服務</li> <li>+ 博福十論文系統</li> </ul> |       | What's<br>>>電子資)<br>01/10 10/4<br>01/05 每週約<br>01/02 一月看<br>01/02 熱門聲<br>01/02 (公告<br>12/29 每週約 | New 最新消息<br>原管理系統入口 <<<br>零 (國會龍角) 開時间 - M<br>子書導讀:01/02至01/05<br>書目主題展-博客來年度暢錄<br>電影播放『敦克爾克大行動<br>) 資料庫主機維護<br>子書導讀:12/25至12/29 | ew<br>纳涛<br>a<br>》 More | 123<br>APP<br>服務          |
| + 聯合館藏目錄查詢                                                                                                    |       | ► Image                                                                                         | • 經典映像<br>◆展覽集錦 ◆                                                                                                    | 參訪導覽 ◆推廣服務              | 5                         |
| Service 項目服務<br>+ 書刊採購編目服務<br>+ 視聽資源服務                                                                                                    |       | NT O                                                                                            | e c h                                                                                                    |                         |                           |

輸入您的員工編號,及單一入口密碼。

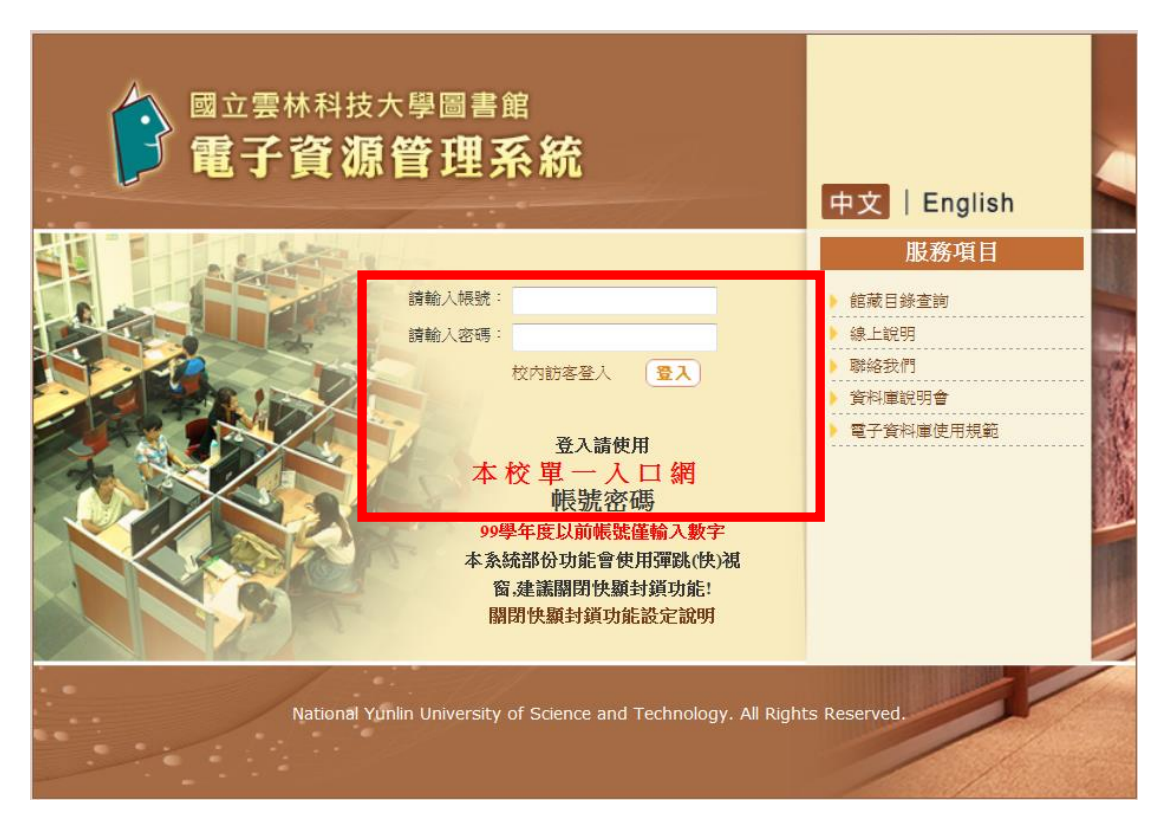

## 點選資料庫

| 國立雲林科技大<br>電子資源<br>P世址:140.125 238 51 2 学級設定大                                                         | <ul> <li>● (1) (1) (2) (2) (2) (2) (2) (2) (2) (2) (2) (2</li></ul>          |                                                                   | 送望, 影絵我们, 操作指引<br>の<br>・<br>・<br>路資源<br>期<br>・ | <ul> <li>         ・資料単説明會・同巻調査・ English         ・         ・         ・</li></ul>          |
|----------------------------------------------------------------------------------------------------|------------------------------------------------------------------------------|-------------------------------------------------------------------|------------------------------------------------|------------------------------------------------------------------------------------------|
| 個人化           個人常用資源           個人常用期刊           個人常用電子書           個」員招致完                              | 現在位置:個人化>個人常用資源<br>個人常用資源<br>分類:中文論文(1)<br>序號 資源名称<br>1 Airti Library藝藝線上興書館 | 全彊」清除                                                             | 2 單位:<br>動作<br>衡》 (X)                          | 身份: 姓名:       新增主題分類:       中文論文(1)        中文論文(1)        第刊全文(4)        ○       西文論文(1) |
| <ul> <li>国人間方 政定</li> <li>我的心得</li> <li>我的標籤</li> <li>我的推薦</li> <li>我的推薦</li> <li>我的資料庫規明會</li> </ul> | 讀將勾選的項目<br>執行: [                                                             | I除<br>MARC格式 HTML格式 ISO270<br>項** ▼ 送出<br>▼ 送出<br>8.進人設定誘選取<br>ML | 196 <del>3.</del> )                            |                                                                                          |
|                                                                                                    | 累計頁面瀏覽人數:385<br>National Yunlin University                                   | 598 累計訪客人數:69306 累計查詢次數:<br>of Science and Technology. All Right: | 100606<br>s Reserved.                          |                                                                                          |

## 搜尋【iThenticate 論文原創性比對系統資料庫】

| 140.125.238.51 > 字錄設定力     | た 中 小 注 検索設定 注 電子資料療徒用機範                                                                                                    | Sec.               |                                                                                           |          |                               |
|----------------------------|----------------------------------------------------------------------------------------------------|--------------------|-------------------------------------------------------------------------------------------|----------|-------------------------------|
|                            | 現在位宏 : 資料庫 > 資料庫 資源潮號                                                                                                    |                    |                                                                                           | 島.單位;縱書號 | 內間組 身份:教職員 姓名                 |
| SHAW .                     | 資料庫資源瀏覽                                                                                                    |                    |                                                                                           |          |                               |
| 2科庫清單查詢<br>N               | 组 建的是:传统建立该发现(147)                                                                                                    |                    |                                                                                           |          |                               |
| Thenticate描文原<br>II性比對系統資料 | 1 : 全部 · 是否收除资料: 全部 ·<br>1 5 确位 题名 · 升序 · 颐示模式                                                                                                    | NE* 67.0           | 帝 30 ・ 第 親互則 1 ・ 頁 目前間示策 1~30 第 p 61                                                      |          |                               |
| 沒科推測原制度                    | 2 対策名明                                                                                                    | 建文别 使用物图           | 公告辦語                                                                                      | 60rP     | General and the second second |
| ANT S IN A                 | ABC-CLIO/Greenwood電子書(聯盟)                                                                                                    | <b>B</b> \$ (1990) | 【2011年臺灣學術電子書製題共採購292冊ABC-CLIO/Greenwood電子書】                                              | D (0)    | - meteracalist                |
| 新進資源                       |                                                                                                    |                    | 【2012年臺灣學術電子書卻塑料採購400冊ABC-CLIO/Greenwood電子書】                                              |          | 電子期刊全文(30)                    |
| NCM W W                    |                                                                                                    |                    | 【2014年臺灣学術電子書刷器四枝構213時ABC-CUO/Greenwood電子書】<br>【2015年富祉学術電子素制築四辺線05冊ABC-CUO/Greenwood電子書】 |          | 電子售(49)                       |
| 装置资源                       |                                                                                                    |                    | 【2016年圓陽學術電子書與整共投稿30+79篇31+95冊ABC-CLIO/Greenwood電子書】                                      |          | 該須報告(7)                       |
| 位字首激赞                      |                                                                                                    |                    | 【2017年臺灣學術電子書架整共採業104冊ABC-CLIO/Greenwood電子書,後續增訂84藥37冊】                                   |          | ※目管理転離(2)<br>案引摘要(17)         |
| 你請家潮麗                      | 2 Acer Walking中文體誌平台                                                                                                    | ** CEED            | ※使用規模某際品线是2018/11/30                                                                      | 6        | 專利/標準/法規(6                    |
| 作促人常用资源源就                  |                                                                                                    |                    | 「中區動學習頭中心-聯合圖書資源共享平台計畫購還」                                                                 | 0.0      | 學位論文(10)                      |
| 資料庫分補謝雙                    | 3 ACM Digital Library 🚺                                                                                                    | 西文 (20181)         |                                                                                           | 60 60    | 新闻報紙/電子報(                     |
| 19世界 東京                    | 4 ACROSS檔案資源整合實踐平台                                                                                                    | PX CENT            | 檔案管理局接供之免費省算(塗校/纖用)。                                                                      | 6 6      | 会保健资料库(1)                     |
| <b>你永历海</b> 壁              | 5 ACS美國伯學學會電子時刊這程實                                                                                                    | 8× CEED            | ×Email .                                                                                  | ی ک      | 参考工具書(6)                      |
| 信主教業開                      |                                                                                                    |                    | ※使用用程程 = 2015/1/1-2015/12/31                                                              |          | 語言學習(8)                       |
| 在资料和股油增                    |                                                                                                    |                    | 建碳酮 諸先間阿proxy(金校編明)                                                                       | 0.0      | 會議論文(4)                       |
|                            | 6 Anti Library華發級上醫書組                                                                                                    | TX CER             | 型当世球/理解科像:<br>【CEPS 山立期利金文学科研究」後国期期 105/11/15祭107/12/01                                   | (b) (c)  | · new Assessme                |
|                            |                                                                                                    |                    | 【CETD 中文學位論文資料欄】 使用期間 107/01/01至107/12/01                                                 |          | The Contract                  |
|                            |                                                                                                    |                    | 【CJTD 中國大陸學術期刊暨學位論定全文領科庫】使用期間106/11/14至107/12/31                                          |          | 株心(0)                         |
|                            |                                                                                                    |                    | 【文獻相論J寬樂清韻器】(使用期間 106/11/21~107/6/30                                                      |          | 一統性(147)                      |
|                            | 7 APS錄上全文電子期刊                                                                                                    | 東文                 | 物理中心提供,使用期限;即日起至2017/12/31                                                                | 6        |                               |
|                            | B DOC DOLLOW TAXA WAR 7 PREMAT RM                                                                                                    | CLIZE              | 1 夏岐 5 (4 ) 4 (10) - 2 (清景)(10) 石(2)(2)(1) (新設合)(2)。                                      | 6 6      |                               |
|                            | THE PARTY OF THE PARTY OF THE P | ALCOV.             |                                                                                           |          |                               |

進入【iThenticate 論文原創性比對系統資料庫】

| ▲出 ▶ 說為皆頁 ▶ 加<br>國立雲林科技力<br>電子資源                                                                                                    |                                                                                                    | 描案下載 + 銅站得覽 + 聯絡我們 + 操<br>日本<br>資料 単 網路資源                                                                                                    | 作指引 · 資料庫說明會 · 問卷調查 · English<br>· · · · · · · · · · · · · · · · · · ·                                                                                 |
|----------------------------------------------------------------------------------------------------|----------------------------------------------------------------------------------------------------|----------------------------------------------------------------------------------------------------|----------------------------------------------------------------------------------------------------|
| 位址:140.125.238.51 > 字級設定大<br>行 資料庫<br>資料庫清單查詢<br>資料庫清單查詢<br>資調<br>》 進階查詢                                                                                                    | 中小>版面設定>電子資料庫使用規範<br>現在位置:資料庫>資料庫查詢<br>資料庫查詢<br>資料庫查詢<br>您查詢的關鍵詞:IThenticate論文原創性比對<br>排序欄位 題名▼ 升序▼ 顯示模式 | 2) 單位:圖書前<br>1余統資料庫(1)<br>簡目▼ 毎頁顯示 30 ▼ 筆 跳話                                                                                                    | g典閱組 身份:教職員 姓名:馬欣宜<br>至第 1 ▼ 頁 目前顯示第 1~1筆                                                                                                    |
| <ul> <li>資料庫資源瀏覽</li> <li>◆熱門資源</li> <li>◆新進資源</li> <li>◇試用資源</li> <li>◇試用資源</li> <li>◇購買資源</li> <li>◇依字首瀏覽</li> <li>◇依语言瀏覽</li> <li>◇依個人常用資源瀏覽</li> <li>資料庫分類瀏覽</li> <li>◇依學院瀏覽</li> </ul> | 序記     評正     評正       1     IThenticate論文原<br>創性比對系統資料<br>庫     車                                       | 公告資訊     動作       ※東鯨點數餘額:3204點     ●●●●       (更新時間:107/1/3)     ●●●●       初次使用諸由此申請     https://goo.gl/N3WHD       M     ●●       ※有提供中文介面切換功能     ■       響!     登入>選擇"Settings">Langua | 休資料類型篩選 電子期刊全文(0)<br>電子書(0)<br>技術報告(0)<br>書目管理軟體(0)<br>索引請要(0)<br>専利/標準/法規(0)<br>學位論文(1)<br>新聞報紙/電子報(0)<br>統計資料(1)<br>多媒體資料庫(0)<br>参考工具書(1)<br>語言學習(0) |
| <ul> <li>◇依糸所瀏覽</li> <li>◇依主題瀏覽</li> <li>◇依資料類型瀏覽</li> </ul>                                                                                                    |                                                                                                    | gowar年 十文 > Opulate Seturi<br>gs>完成設定<br>iThenticate扣點原則:                                                                                                    | 會議論文(0) 依核心資料庫篩選                                                                                                    |

2.輸入原註冊 E-mail 及系統寄發的密碼

## ✓iThenticate<sup>∗</sup>

| Login                                                    |                                                                   |
|----------------------------------------------------------|-------------------------------------------------------------------|
| Email •<br>Password • E                                  | Forgot password                                                   |
| Remember me                                              | Login                                                             |
| Don't have an account? <u>Sic</u>                        | <u>gn Up</u>                                                      |
| Privacy Pledge   Usage Policy   Support   Blog   Contact | Copyright © 1998-2018 <u>Turnitin, LLC</u> . All rights reserved. |

- 請自訂您的密碼,密碼長度需超過8碼,並由英文、數字、及特殊符號!@#\$%等,組成。
- 4. 修改完成後,即可開始使用!

| 資料夾 設定                                             | <u>帳戶資訊 管理使用者</u>       |                             | 歡迎欣宜馬  <u>登出</u> 協助                                                                                 |
|----------------------------------------------------|-------------------------|-----------------------------|----------------------------------------------------------------------------------------------------|
|                                                    | Cate*                   |                             |                                                                                                    |
| 搜尋                                                 |                         |                             |                                                                                                    |
| 我的資料夾<br>■ 🔐 My Folders<br>My Documents<br>☐ Trash | ▶ 我的檔案<br>此資料夾為: 提交─份文件 | 第1頁,共1頁<br>分享 設定<br>第1頁,共1頁 | 建交一份文件         酸馀 3,187         Documents         上僅檔案         乙印更結檔案上儘         茲貼         檢視: 最近上値 |
|                                                    |                         |                             | ▲ 新資料夾<br>新資料夾<br>新資料夾群組<br>新資料夾資訊<br>名籍: My Documents<br>日分字: nobody                               |

如在操作上有任何問題,請撥校內分機 2613 馬欣宜,會很樂意為您服務,謝謝!